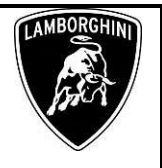

Campaign code. L614-R.01.18

Campaign title. Engine SW Update Coupè

#### Model.

Gallardo Coupè

Model year. From 2011 to 2013

Special or Limited Versions. <u>All.</u>

Markets. Only USA.

#### VIN identification From BLA10027 to ELA14018

<u>Warning</u>: some vehicles included in this VIN range may not be involved, so check carefully on the Lamborghini WEB Portal (at the section named VIN Info) if the cars in your workshop or in your dealer stock are involved before performing any other operation.

#### Information to the field

As a result of continuous product monitoring, Automobili Lamborghini Spa has detected that the vehicles in the VIN range might have followed a wrong procedure to perform the reflash of the engine SW of the ECU. A not proper procedure may result in a system failure that does not store trouble code after each key off, and consequently warning lamps indicating system failures will cease to illuminate.

#### **Field solution**

The instruction herein detailed describes two operations:

- operation B, which concerns software update;
- operation C, replacement of fuel pumps only when error code **P310A** is present after the update.

#### Spare parts.

Order the following part number which are connected to the operation required:

Operazione B – Software update

| P/N | Description | Q |
|-----|-------------|---|
| n/n | n/n         | 0 |

- Operazione C – Fuel pump replacemet

| <b>P/N.</b> | Description                                                                                                    |   |
|-------------|----------------------------------------------------------------------------------------------------|---|
| 400198037   | Fuel Pump Kit:                                                                                                    | 1 |
|             | <ul> <li>Intake manifold seals (Q.10);</li> <li>Drive by wire seals (Q.2);</li> <li>Clamp (Q.2);</li> <li>HP Fuel pump (Q.2);</li> <li>Screws (Q.4);</li> <li>Union (Q.4);</li> <li>Fuel filter rotective hose (Q.1)</li> <li>Fuel line clamp (Q.6)</li> <li>Fuel line from intake manifold to sensor support (Q.1);</li> <li>Intake manifold union (Q.1);</li> <li>Sensor support (Q.1);</li> <li>Fuel line from LH bank sensor support to HP pump (Q.1);</li> <li>Fuel line from RH bank sensor support to HP pump (Q.1);</li> <li>Fuel line from RH bank sensor support to HP pump (Q.1);</li> <li>Fuel line from RH bank sensor support to HP pump (Q.1);</li> <li>Fuel line from RH bank sensor support to HP pump (Q.1);</li> <li>Fuel line from RH bank sensor support to HP pump (Q.1);</li> <li>Fuel line from RH bank sensor support to HP pump (Q.1);</li> <li>Fuel line from RH bank sensor support to HP pump (Q.1);</li> </ul> |   |
| 420201215J  | Pipe from filter to engine.                                                                                                    | 1 |
| 420201220B  | Pipe from tank to filter                                                                                                    | 1 |

#### **Replaced parts management.**

Store properly and tagged the parts replaced with bar code form for their identification during Area Manager visits.

#### Labour time

- SW update : 1 hour.
- Replacement of high pressure fuel pump: **12,5** hours.

#### Warranty Claim instructions

To claim the reimbursement log into the warranty system management on the Lamborghini Portal and consults the manual "W.Claim " available on the portal for the download .

Select the desired campaign and go on with the claim insertion, read carefully the windows message content and choose the option button corresponding to the operation performed.

Rev.01

The information and procedures published below are strictly confidential and intended exclusively for authorized operators and individuals. All copyrights are the property of Automobili Lamborghini S.p.A based on copyright law. The company reserves the right to make updates and modifications. The reprinting, reproduction, forwarding to unauthorized people and/or to third parties and partial or entire translation thereof are prohibited without written authorization from Automobili Lamborghini S.p.A.

To:

Subject: Date: Pages 18

**Official After Sales Network Engine Software Update Coupè 21 December 2018** 

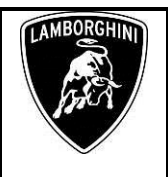

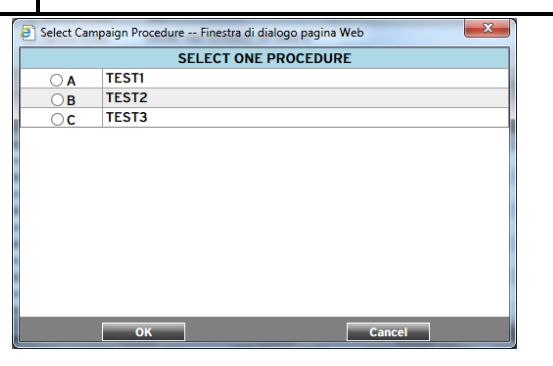

On the base of the chosen option the reimbursement will be:

- OPTION B, software update; manpower: 1 hours spare parts: none,
- OPTION C: High pressure fuel pump replacement:
  - manpower: 12,5 hours; spare parts: 400198037, 420201215J, 420201220B.

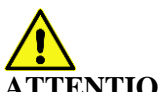

#### **ATTENTION!**

Attach all documents produced during the vehicle visit that show evidence of the work performed such as repair order, software protocols or acquisitions...etc.; the lack of one or more of those, may deny the reimbursement.

Remember to fill all data in the section "Service and Recall Campaign" in the Warranty booklet of the vehicle as shown below.

| ecessary to                                                                                    | ools/material                                                                          | •                                                                                                    |  |
|------------------------------------------------------------------------------------------------|----------------------------------------------------------------------------------------|----------------------------------------------------------------------------------------------------|--|
| Exergistion del Concessionnes (c) Assay<br>Difecto de la concessionnes present / DA            | Minit was der Nachagsweidendel i Conersty the Device<br>administrat Contre Vennis      | Comparie die Conson consider 7 April 1979 ( 1970 1977 v 1970 ( )) Annehmen / Einne ny the Doube<br>( 1970 ( ) 23 - 1970 ( )) ( ) ( ) ( ) ( ) ( ) ( ) ( ) ( ) ( |  |
| Detariosca: (cr.Chesario) dator<br>Beser: benediate de réportétion<br>Patha report de          |                                                                                        | Ditarboye ind Popularian di in<br>Baar Catal di va de rigeration<br>Indus regencia                                                                             |  |
| DitriDitum/Data/Onta/Cecta                                                                     |                                                                                        | Date/DatareDate/Date/Fecto                                                                                                    |  |
| NamerShammer<br>Nambeshamdes<br>Namer                                                          |                                                                                        | Namerolyhamser<br>kineteolykasila<br>Kineteo                                                                                                    |  |
| Sanam/Service<br>Service/Service<br>Service                                                    | BetternerHappel<br>Dectl/Rappel<br>Libration a Table                                   | Service/Service<br>Service/Service<br>Service/Cervice<br>Service/Cervice                                                                                       |  |
| Firma 73                                                                                       | theadelt / Spotsre / Spotsre / Firm                                                    | Filmu / Discuscienth / Signifiant / Signifiant / Films                                                                                                    |  |
| Execution and Concession and J Aung<br>Diffect all and the concession value J 11               | ellikel van der Sectorgoverkicht / Bone by twe Deeler<br>odhaade per vil Deene konvens | Execution and Concession and of Australian term for Meeting overleader 2 Group to the Dealer<br>Effective concentration (Very Declandruper & Concession)       |  |
| Delar (dor anno sollo pagasta relation)<br>Septer Dotte Dotte de reasonnes<br>facha regione Ho |                                                                                        | Daza-ripakingwiteksemin-retriny<br>Inner-Conzellor da nazvalan<br>Techni represiden                                                                            |  |
| Def_Cirtury/Sets/Balay/echa                                                                    |                                                                                        | Deete/DecumData/sector                                                                                                    |  |
| Nameročkan ner<br>Nameročkanško<br>Namero                                                      |                                                                                        | Sumec/Banner<br>Sumec/Banner                                                                                                    |  |
| Service/Service<br>Service/Service<br>Service/Service                                          | Nation of States                                                                       | Service/Service Richard/Riced<br>Service/Service Ricel/Regist                                                                                                  |  |

#### **Preliminary operations:**

- 1. Please be sure to have installed the LaRA-AS\_7.0.0.192\_VS\_5.0 as described in the information bulletin BI.16.13 and LaRA License Renewal described in the information bulletin BI.27.18.
- 2. Help documentation: Gallardo MY11, MY12 and MY13 repair manual at chapter 10.90.

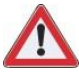

#### **IMPORTANT!**

The update procedure for the Engine ECU's (Master and Slave) lasts more than 40 minutes, hence it is necessary to plug the diagnostic laptop into an electrical socket and to deactivate screen savers and all the energy saving options in order to avoid any interruption of the procedure.

#### **Update procedure**

- 3. Connect the vehicle to the battery charger in order to maintain a constant voltage supply during programming.
- 4. Connect the diagnostic laptop to the vehicle using the Basic XS interface (p/n 66095011) with the black cable (p/n 69190206).
- 5. Turn the ignition key ON; start the LaRA software and select the "Gallardo Coupè LP570-LP560-LP550 (MY09-14)" or "Gallardo Spider LP560-LP570 (MY09-14)". Then select "Automatic mode".

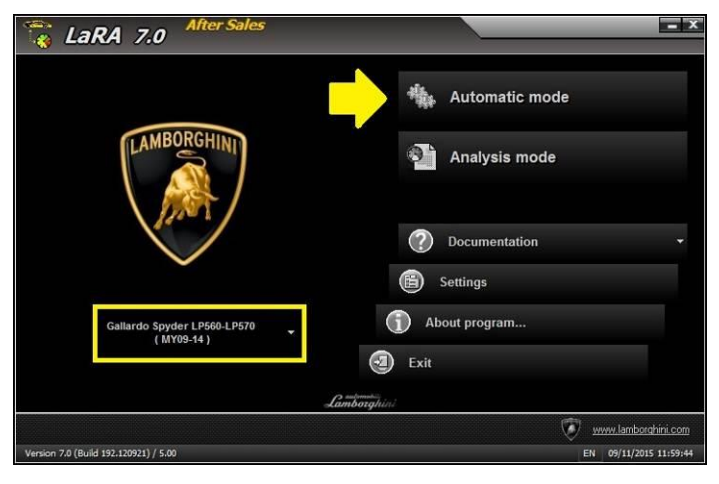

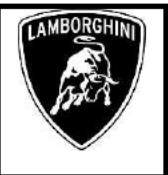

6. Click "Next".

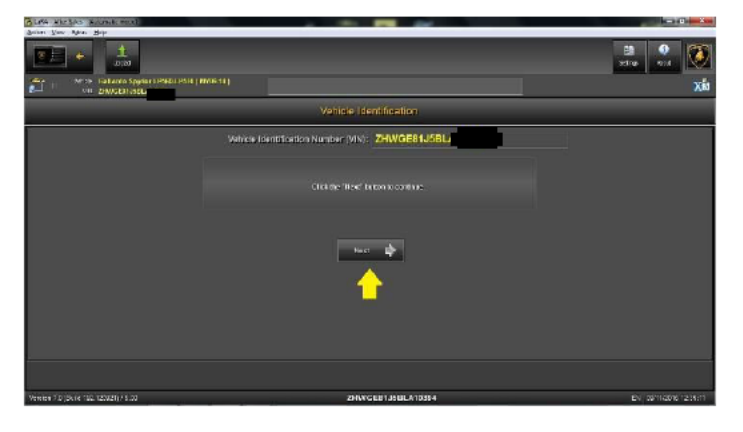

7. Click "Documentation".

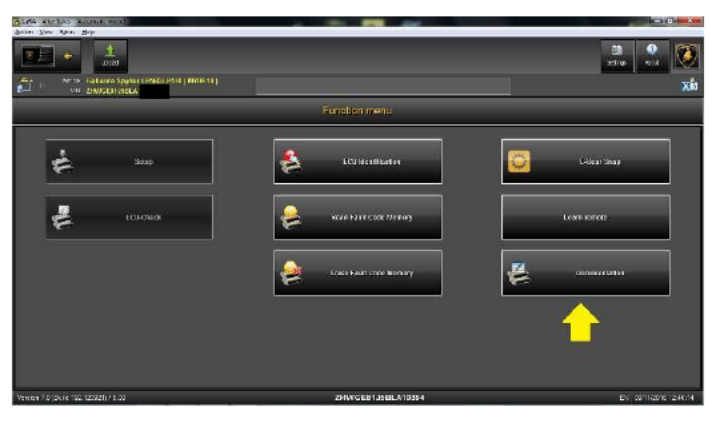

8. Click "Yes" in order to start the upload.

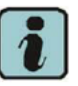

#### **Remark:**

Be sure that diagnostic laptop is connected to the internet network before starting the upload.

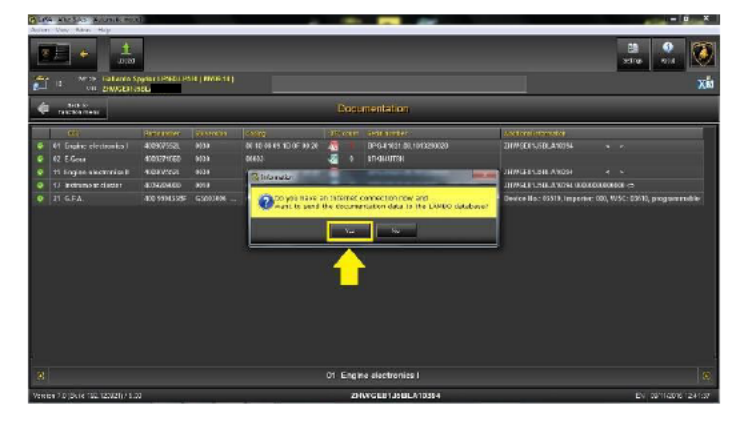

9. Insert your user name in the field "Username", 1324 in the field "Pin" and six-digit code displayed on your web token in the field "Password".

Then confirm clicking on "OK".

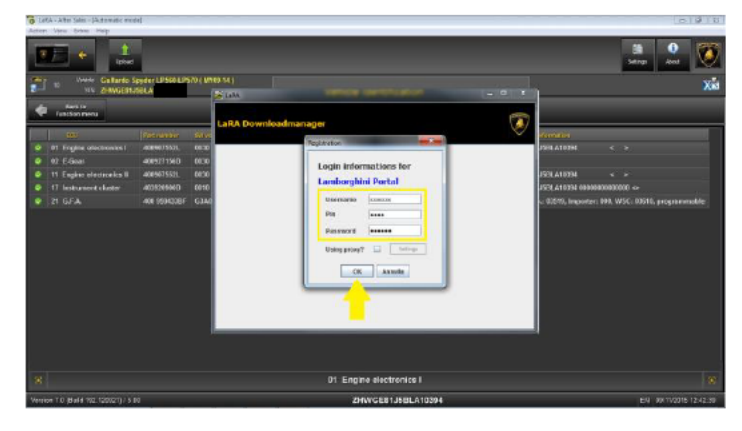

10. The procedure Documentation proceeds automatically

| 5 LARA - After Talle - Dalaman Lamatel  |                                                                                                    |                                                  |
|-----------------------------------------|----------------------------------------------------------------------------------------------------|--------------------------------------------------|
| Anne Ver Are Ap                         |                                                                                                    | 13<br>25100 01.1                                 |
| March Fallanto Spylor (1962) (9516) (   | We 111                                                                                                    | X                                                |
|                                         | Gran and Andrews                                                                                           |                                                  |
| Nº DECEMBER                             | LaRA Downloadmenser                                                                                        |                                                  |
| and Pressure in                         | Q.                                                                                                    | terretet                                         |
| 🤗 41 Engine electronica I 4009/2552, M3 | 1 (aj.dat                                                                                                  | 50LA10754 · ·                                    |
| 42 E.Gens 4000271060 900                | setrojic u Kegasnige-Lestinarieta                                                                          |                                                  |
| 11 Engles alicentrics 8 482825238 463   | <ul> <li>Kalenginistrat manifes</li> <li>Kalenginistrat manifes</li> <li>Kalenginistrat manifes</li> </ul> | - F R09A 445                                     |
| 13 incinano at claster 4034204.000 909  |                                                                                                    | 518.A 3056 (0.000000000) 🔿                       |
| 21 G.F.A. 400 9914528F GS0              |                                                                                                    | < 05519, Imperior: 000, WSC: 09610, programmable |
|                                         | Manarindez 155                                                                                             |                                                  |
| 8                                       | 01 Engine electronics I                                                                                    |                                                  |
| Venice 7.0 (bute 102.123821) / 5.00     | ZHANG LET JS BLA10384                                                                                      | EN 2011/2016/1243/54                             |

11. Click "Close", and then click "Back" as shown in the picture.

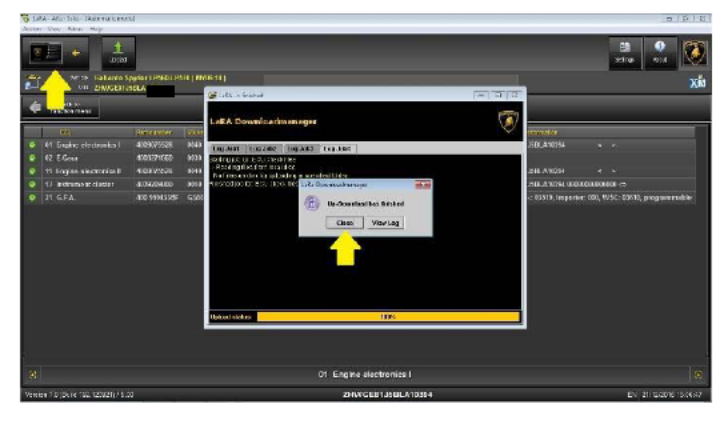

The information and procedures published below are strictly confidential and intended exclusively for authorized operators and individuals. All copyrights are the property of Automobili Lamborghini S.p.A based on copyright law. The company reserves the right to make updates and modifications. The reprinting, reproduction, forwarding to unauthorized people and/or to third parties and partial or entire translation thereof are prohibited without written authorization from Automobili Lamborghini S.p.A.

To: Subject: L614-R.01.18 Date: Pages

**Official After Sales Network Engine Software Update Coupè** 21 December 2018 18

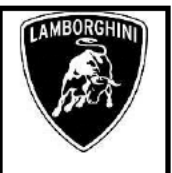

12. Select the "Analysis mode" button.

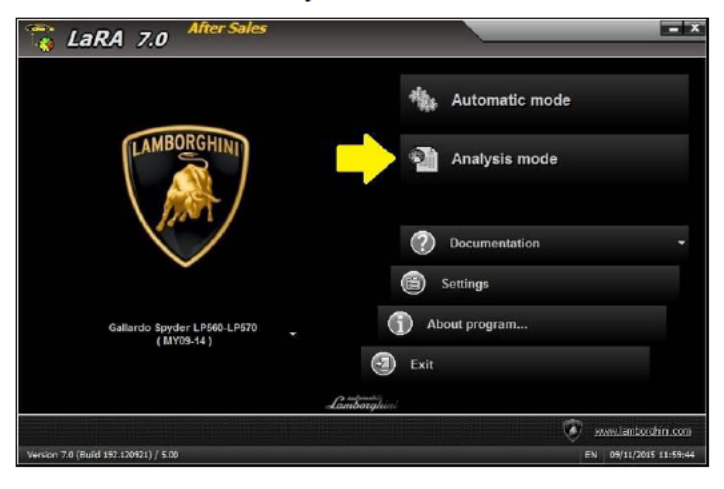

13. Click the top left of the toolbar. Select the "11 Engine electronics II" and confirm clicking on "OK".

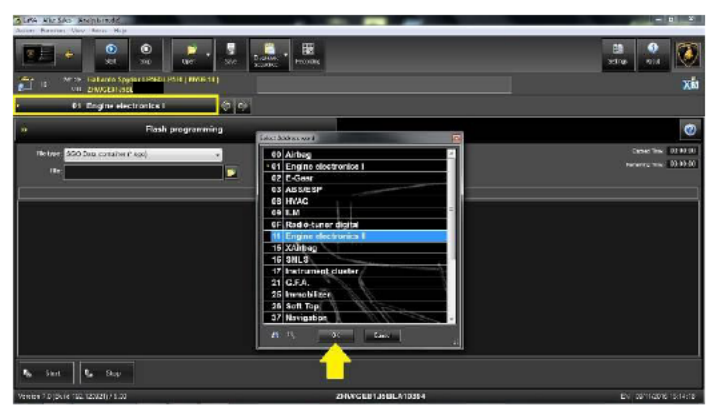

14. Select "Flash programming" from the function menu.

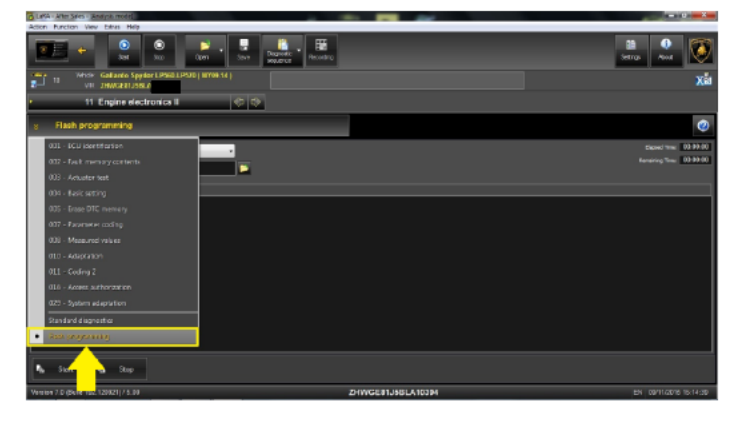

15. Click the folder icon for the selection of the File Type "SGO Data container".

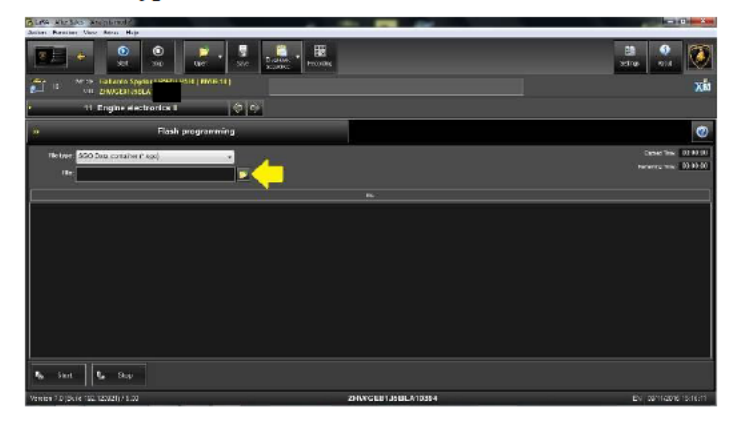

16. Select the VIN of the corresponding vehicle and then click "Open", as shown in the picture.

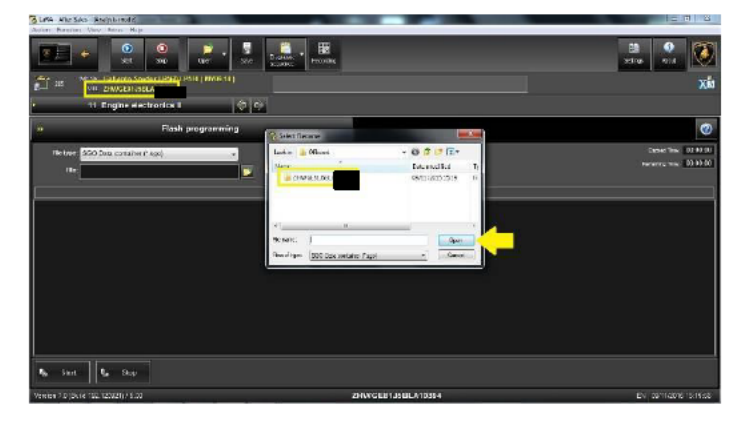

17. Select the File \*.sgo and click "Open", as shown in the picture.

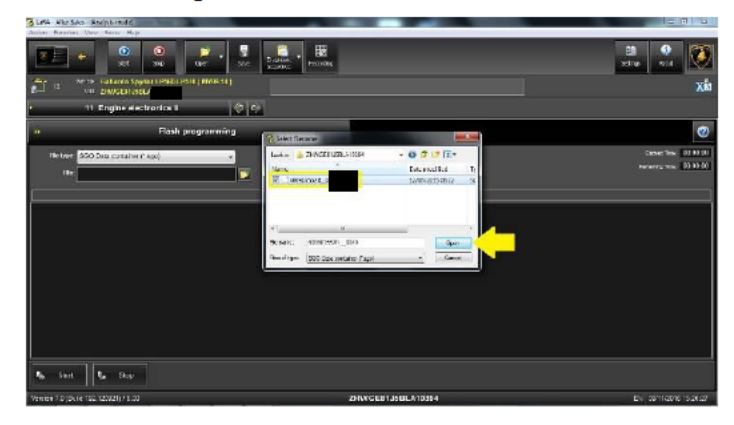

|        | The information and procedures published below are strictly confidential and intended exclusively for authorized operators and individu- |  |
|--------|----------------------------------------------------------------------------------------------------|--|
|        | als. All copyrights are the property of Automobili Lamborghini S.p.A based on copyright law. The company reserves the right to make      |  |
| Rev.01 | updates and modifications. The reprinting, reproduction, forwarding to unauthorized people and/or to third parties and partial or entire |  |
|        | translation thereof are prohibited without written authorization from Automobili Lamborghini S.p.A.                                      |  |
|        | doc nr: L/V6_M06 Rev [04]                                                                                                    |  |

To: Subject: Date: Pages

**Official After Sales Network Engine Software Update Coupè** 21 December 2018 18

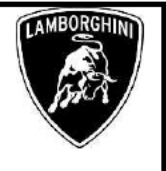

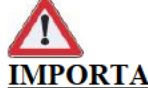

#### **IMPORTANT!**

If no file is present in the folder as shown in the picture below, follow the troubleshooting chapter from step 68 of this bulletin.

| 👸 Select file  | name                       | l             | x          |
|----------------|----------------------------|---------------|------------|
| Look in: 🌗     | ZHWGE81J5BL                | - 🕝 🤌 📂 🛄 -   |            |
| Name           | *                          | Date modified | Т          |
|                | No items match y           | our search.   |            |
|                |                            |               |            |
|                |                            |               |            |
|                |                            |               |            |
|                |                            |               | •          |
| File name:     |                            | Оре           | n          |
| Files of type: | SGO Data container (*.sgo) | ▼ Canc        | <b>xel</b> |

18. Click "Start", as shown in the picture.

| Anites Rentines View Return Hope       |          |                      |                       |
|----------------------------------------|----------|----------------------|-----------------------|
|                                        |          |                      | etras 🔮 🚺             |
|                                        | were tel |                      | Xii                   |
| • 11 Engl extrontes 8                  | 2.9      |                      |                       |
| e Plash prog                           | ramming  |                      | Ø                     |
| The type (\$50 Data contailors (* kgc) | -        |                      | Casher Time 01100 (1) |
| (Be: 2309075523_0040.egs               |          |                      | Paramy mile 00.00.00  |
|                                        |          |                      |                       |
|                                        |          |                      |                       |
| No Sect. No Sec                        |          |                      |                       |
| Version 7.0 (Durie 192, 120/21) / 5.00 | D        | AVEC LET JS BLA10394 | EV 2011/2016/15/21:40 |

19. Click "Start" in order to update the ECU "Engine electronics II" (ECU Engine Slave).

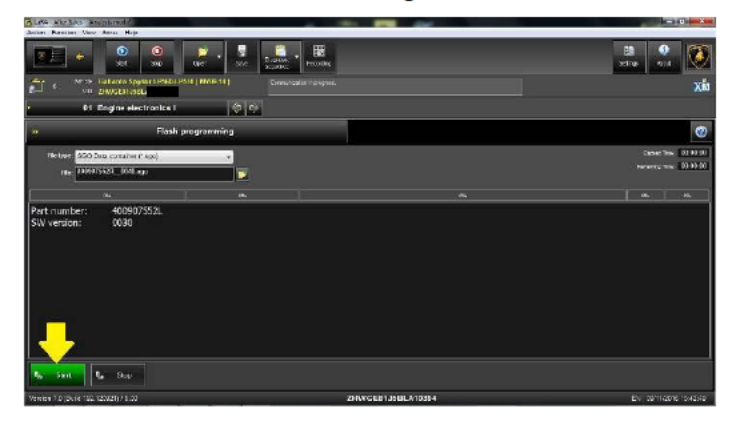

20. Wait until the update is complete (estimated time: 18 minutes).

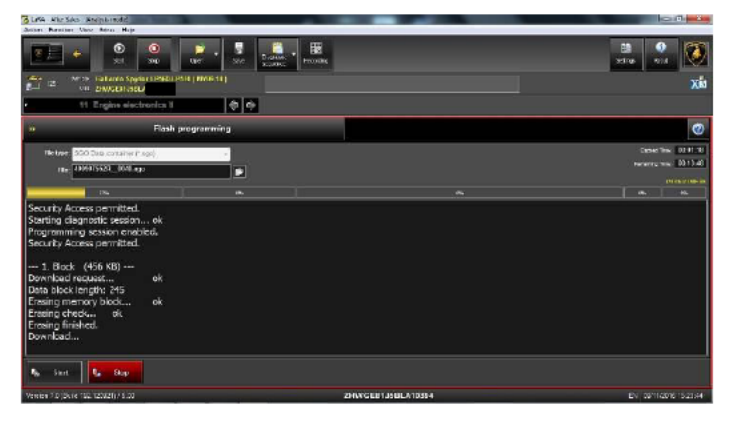

21. When the flash programming for the ECU Engine Slave is finished, click "OK". Switch the key OFF. Wait at least 10 seconds and switch key ON again.

Repeat the operation (key OFF, 10 seconds, key ON) another time.

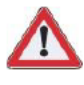

#### **IMPORTANT!**

Please perform both key cycles and the 10 seconds wait. An incorrect execution of the procedure might result in an incomplete software update.

Rev.01

To: Subject: Date: Pages

#### **Official After Sales Network Engine Software Update Coupè** 21 December 2018 18

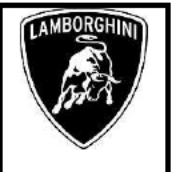

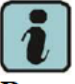

#### Remark:

T

In case of incomplete or unsuccessful update switch the ignition OFF, then wait one minute before switching it back ON again and repeat the procedure from step 14

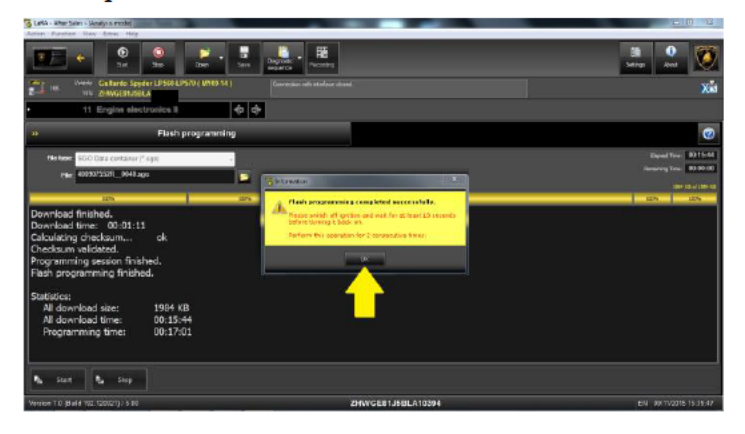

22. Click the top left of the toolbar. Select "01 Engine electronics I" and confirm clicking "OK".

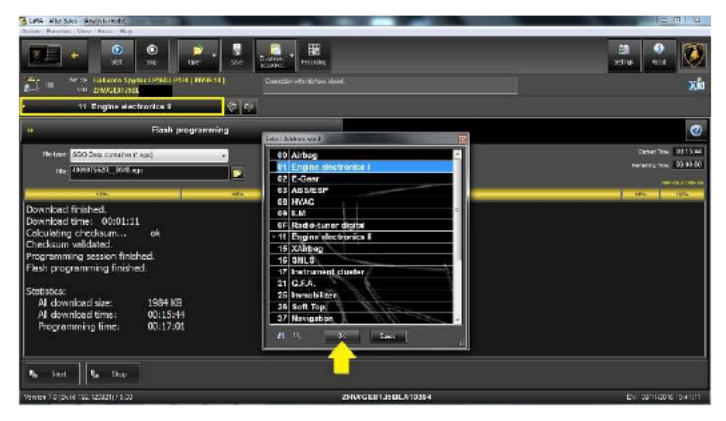

23. Select "Flash programming" from the function menu.

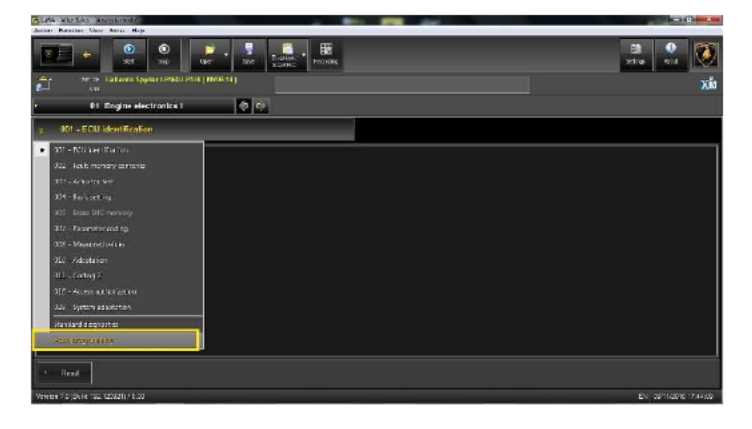

24. Click the folder icon to select the File Type "SGO Data container".

| Autor Annales Annales Annales                                                                                                    | Committee Committee                              |
|----------------------------------------------------------------------------------------------------|--------------------------------------------------|
| Image: Control of the state of the state of the | 88 🔮 🚺<br>9516 914                               |
| March March Spin SH ( M0611 ) Desclar white last                                                                                                    | Xia                                              |
| e Di Engine electronne 🔯 😳                                                                                                    |                                                  |
| • Flash programming                                                                                                    | 0                                                |
| Return S50 Sun consists P exc)                                                                                                    | Desir Time (02.00.00)                            |
| 1 II II II II II II II II II II II II II                                                                                                    | New York 10, 10, 10, 10, 10, 10, 10, 10, 10, 10, |
|                                                                                                    |                                                  |
|                                                                                                    |                                                  |
|                                                                                                    |                                                  |
|                                                                                                    |                                                  |
|                                                                                                    |                                                  |
|                                                                                                    |                                                  |
|                                                                                                    |                                                  |
|                                                                                                    |                                                  |
|                                                                                                    |                                                  |
| Re Set Use                                                                                                    |                                                  |
| Verien 7.0 (skie 102.120/21) / 1.00 ZHWYGIERIJSBLA10354                                                                                                    | EV DETIGOTE TO A THE                             |

25. Select the VIN of the corresponding vehicle and then click "Open", as shown in the picture.

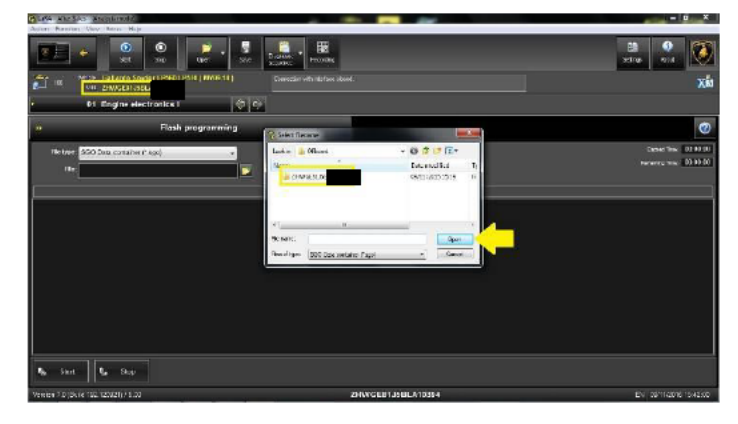

|        | The information and procedures published below are strictly confidential and intended exclusively for authorized operators and individu- | 1    |
|--------|----------------------------------------------------------------------------------------------------|------|
|        | als. All copyrights are the property of Automobili Lamborghini S.p.A based on copyright law. The company reserves the right to make      | 1    |
| Rev.01 | updates and modifications. The reprinting, reproduction, forwarding to unauthorized people and/or to third parties and partial or entire | 6/18 |
|        | translation thereof are prohibited without written authorization from Automobili Lamborghini S.p.A.                                      | 1    |
|        |                                                                                                    |      |

To: Subject: Date: Pages

**Official After Sales Network** Engine Software Update Coupè 21 December 2018 18

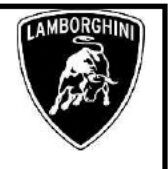

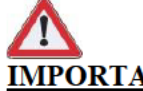

#### **IMPORTANT!**

If no file is present in the folder as shown in the picture below, follow the troubleshooting chapter from step 68 of this bulletin.

| 👸 Select filer | name                       |               | X     |
|----------------|----------------------------|---------------|-------|
| Look in: 🌗     | ZHWGE81J5BL                | - 🕝 🤌 🖾       | •     |
| Name           | A                          | Date modified | Ту    |
|                | No items match             | your search.  |       |
|                |                            |               |       |
|                |                            |               |       |
|                |                            |               |       |
| ·              |                            |               | 4     |
| File name:     |                            | C             | pen   |
| Files of type: | SGO Data container (*.sgo) | ▼ Ca          | ancel |

26. Select the File \*.sgo and click "Open", as shown in the picture.

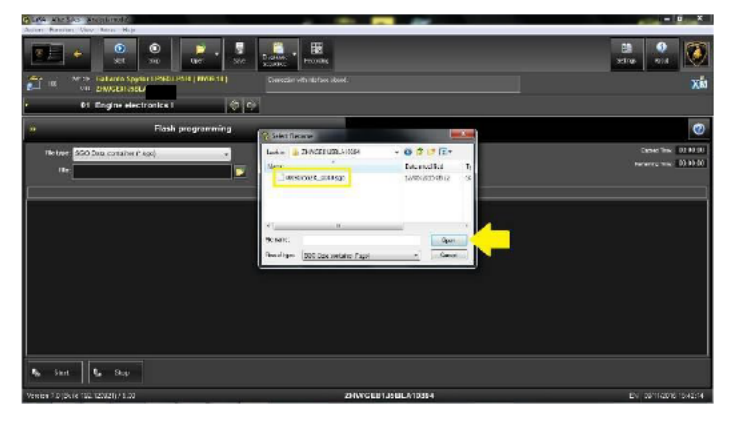

27. Click "Start", as shown in the picture.

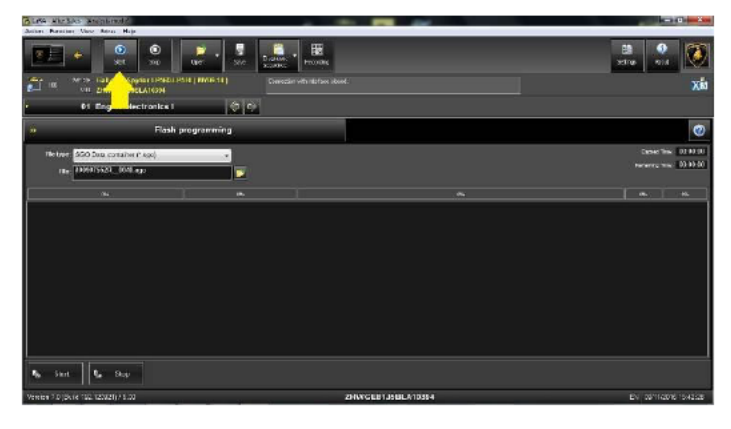

28. Click "Start" in order to update the ECU "Engine electronics I" (ECU Engine Master).

| Asian Paratan Very Area Hap                |                                     |                    |                        |
|--------------------------------------------|-------------------------------------|--------------------|------------------------|
|                                            | Gen - Ste Banks - Banks             |                    | en 🔮 🔮                 |
| Un 25WGER1850                              | (PSH ( MVIE 11 ) Constraint ranges. |                    | Xia                    |
| • 01 Engine electronics i                  | 0.0                                 |                    |                        |
| Piosh                                      | i programming                       |                    | Ø                      |
| Telliver 450 Data contailer (* 450)        |                                     |                    | Cased Tax 02.00 (0     |
| (Be: 1009015520 - 1040 eps                 |                                     |                    | Parameter may 00 40 00 |
|                                            |                                     |                    |                        |
| Port number: 400907352.<br>SW venton: 0090 |                                     |                    |                        |
| Sint Say                                   |                                     |                    |                        |
| Vereiter 7.0 (0k/e 100.120021)75.00        |                                     | 2HVFGEBTJSBLA10394 | EN DETIGOTO ISAZISE    |

29. Wait until the update is complete (estimated time: 18 minutes).

| Action Remainer Verse Mares Hape                                                                                                    |                            |
|----------------------------------------------------------------------------------------------------|----------------------------|
| Image: Contract of the state         Image: Contract of the state         Image: Contract of the state <th< th=""><th>😫 🔮 🚺</th></th<>                                                                                                    | 😫 🔮 🚺                      |
| MTR: Vir 24 Artis Spylar (1994) (1994) (1994 | Xá                         |
| • D1 Engine electronics I 🔅 🎯                                                                                                    |                            |
| n Flash programming                                                                                                    | 0                          |
| Tile trave - \$50 Data contailver (* kgs)                                                                                                    | Case Tex 0113.4            |
| (Ber 100915521_000.eg)                                                                                                    | servery ms. 10 00 0        |
|                                                                                                    | PREFECT OF A               |
| Dowland trine: 0001111<br>Octovitrig of creation m. ok<br>Checkkum velidated<br>Pragmanning secon frahted<br>Fash programming finioned<br>Statistica: 1994 KB<br>Al downalos size: 1994 KB<br>Al downalos size: 0013340<br>Programming fine: 0013540                                                                                                    |                            |
| Re Set                                                                                                    |                            |
| Veneral 1.0 (deter 100, 100,001) / 5.00 2010/CEB135BL                                                                                                    | V10394 EV 2011/2016 16/638 |

| Rev.01 | The information and procedures published below are strictly confidential and intended exclusively for authorized operators and individu-<br>als. All copyrights are the property of Automobili Lamborghini S.p.A based on copyright law. The company reserves the right to make<br>updates and modifications. The reprinting, reproduction, forwarding to unauthorized people and/or to third parties and partial or entire<br>translation thereof are prohibited without written authorization from Automobili Lamborghini S.p.A.<br>doc m: LV6_M06 Rev [04] | 7/18 |
|--------|----------------------------------------------------------------------------------------------------|------|
|--------|----------------------------------------------------------------------------------------------------|------|

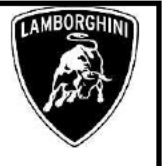

30. When the flash programming of the ECU Engine Master is finished, click "OK". Switch the key OFF. Wait at least 10 seconds and switch key ON again.

Repeat the operation (key OFF, 10 seconds, key ON) another time.

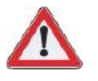

#### **IMPORTANT!**

Please perform both key cycles and the 10 seconds wait. An incorrect execution of the procedure might result in an incomplete software update.

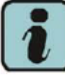

#### Remark:

In case of incomplete or unsuccessful update programming switch the ignition OFF, then wait one minute before switching it back ON again and repeat the procedure from step 23

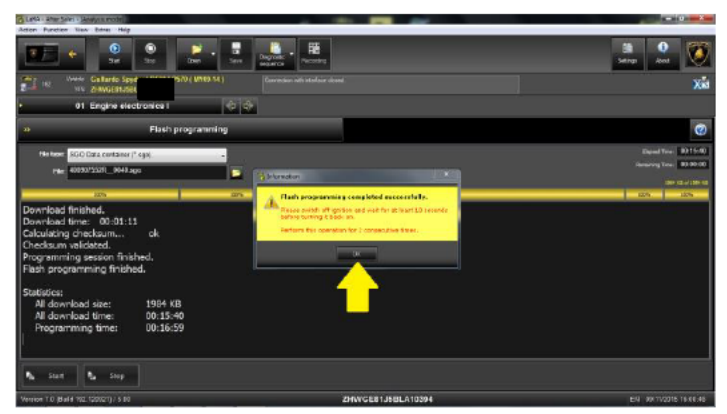

31. Return to the main menu of LaRA, then select the "Automatic mode" button, as shown in the picture.

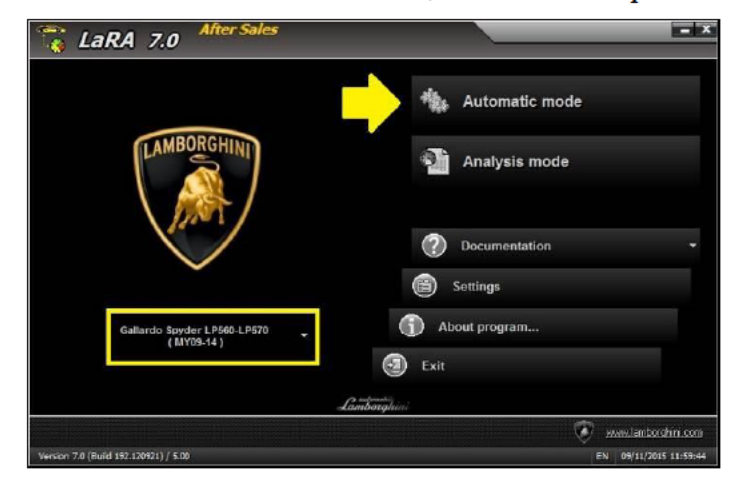

32. Click "Next".

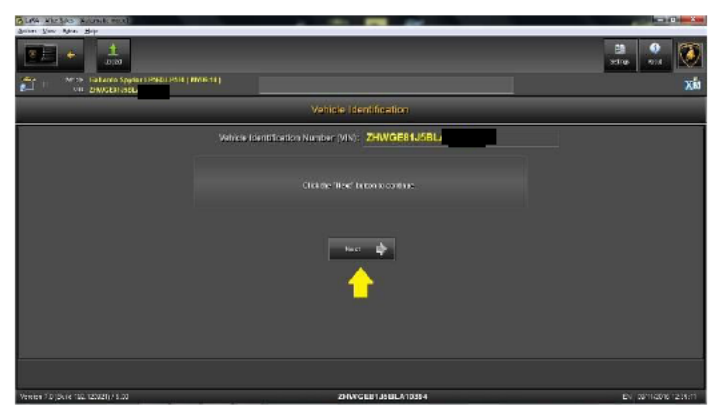

33. Select and run the program "Erase Fault Code Memory" to clear all the faults stored because of the software update.

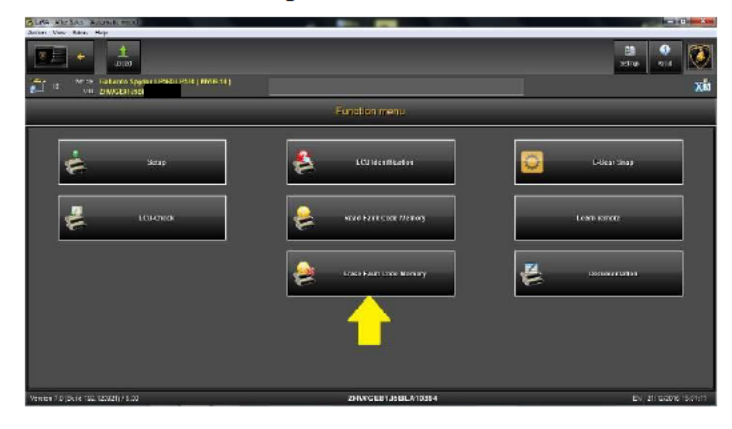

|        | The information and procedures published below are strictly confidential and intended exclusively for authorized operators and individu- |      |
|--------|----------------------------------------------------------------------------------------------------|------|
| Rev.01 | als. All copyrights are the property of Automobili Lamborghini S.p.A based on copyright law. The company reserves the right to make      |      |
|        | updates and modifications. The reprinting, reproduction, forwarding to unauthorized people and/or to third parties and partial or entire | 8/18 |
|        | translation thereof are prohibited without written authorization from Automobili Lamborghini S.p.A.                                      |      |
|        |                                                                                                    |      |

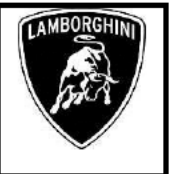

34. Wait until all the errors in the vehicle ECUs are erased.

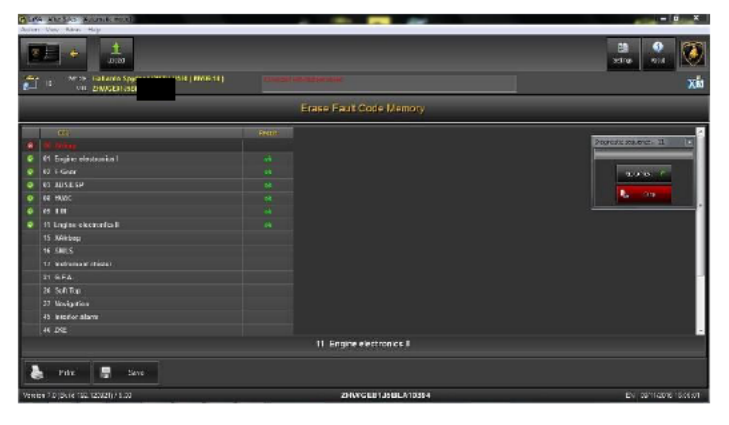

35. Click "Back" to return to the main menu of LaRA, as shown in the picture.

| BLISA KIZSAS KUUNIK MORE                                                                                                    |       |                         |                     |
|----------------------------------------------------------------------------------------------------|-------|-------------------------|---------------------|
|                                                                                                    |       |                         | 88 <b>오</b>         |
| • 100 S                                                                                                    |       | Erase Fault Code Memory |                     |
| CI.           CO.           CO. | 20000 |                         |                     |
|                                                                                                    |       |                         |                     |
| 👌 Piltz. 💂 Seve                                                                                                    |       |                         |                     |
| Version 7.0 (dx.)x 192, 120(21) / 1.00                                                                                                    | *     | 2HWGE81358LA10354       | EV derrigene Sonise |

- 36. Perform the following "Basic settings" in "Analysis mode".
  - On the ECU "01 Engine electronics I" (ECU Engine Master):
    - Routine 60, adaptation throttle body;
    - Routine 142, adaptation of the tumble valves.
  - On the ECU "11 Engine electronics II" (ECU Engine Slave):
    - Routine 60, adaptation throttle body;
    - Routine 144, adaptation of the tumble valves

(See also the workshop manual instructions chapter 10.90.00).

Rev.01

37. Before going on with the next step, check that the software code displayed on your notebook screen matches with those reported in the table below, and its version is **0040**.

|        | 4WD           | 4WD SL        | 2WD           |
|--------|---------------|---------------|---------------|
| EU;US; | 400907552R;   | 400907552T;   | 400907552S;   |
| CH     | version: 0040 | version: 0040 | version :0040 |
| ROW    | 400907552C    | 400907552G    | 400907552E    |
|        | version: 0040 | version: 0040 | version: 0040 |

EU= Europe

US=United States of America CH=China ROW= Rest Of the World 4WD= Gallardo Coupè or Spyder four Wheel Drive 4WD SL= Gallardo Super Leggera / Gallardo Performante 2WD= Gallardo Coupè or Spyder two Wheel Drive.

#### Check after update

38. Bring the key in the ON position and disconnect the mass flow sensor's connector of the left bank.

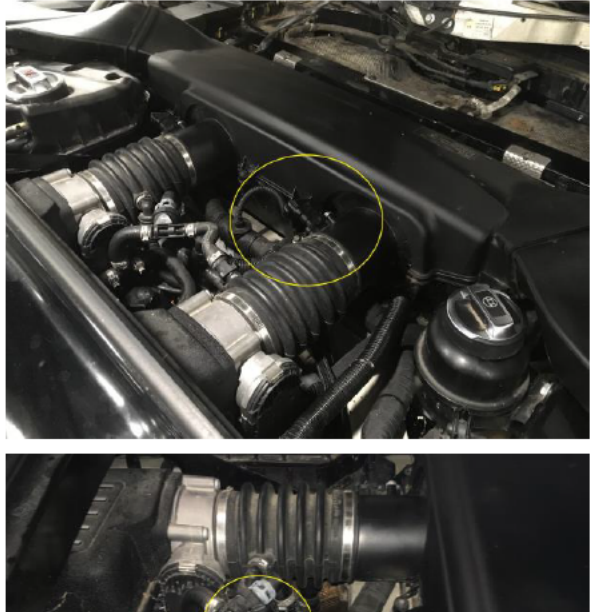

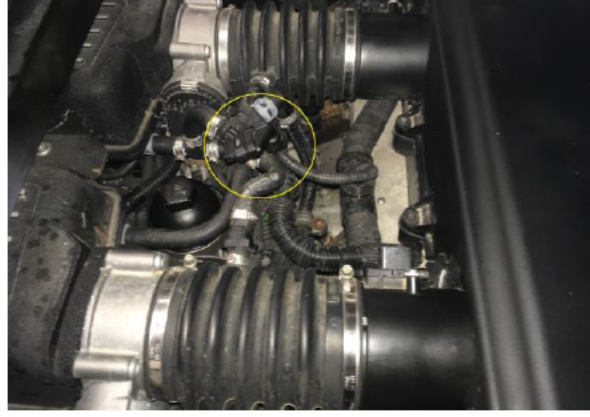

To: L614-Subject: R.01.18Date: Pages

Т

Official After Sales Network Engine Software Update Coupè 21 December 2018 18

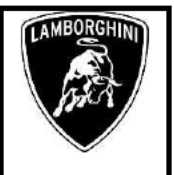

39. Return in the "Analysis mode"

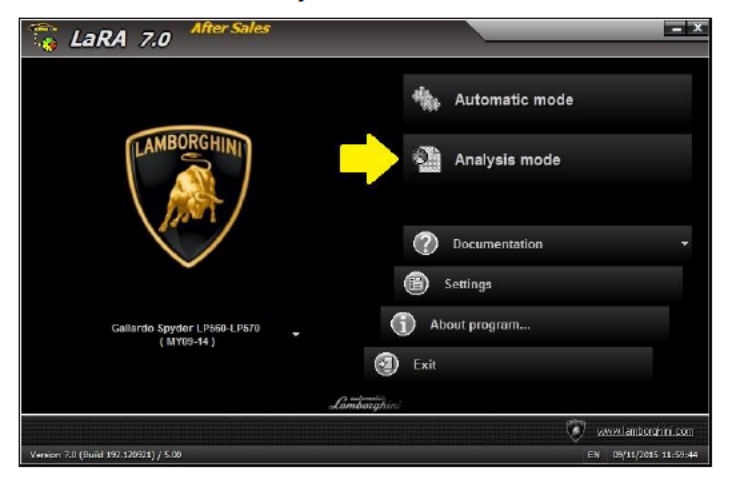

40. Click on the bar on the ECU's top right corner and select "Engine electronics II" from the list. Confirm it by clicking on "OK" as shown in the figure.

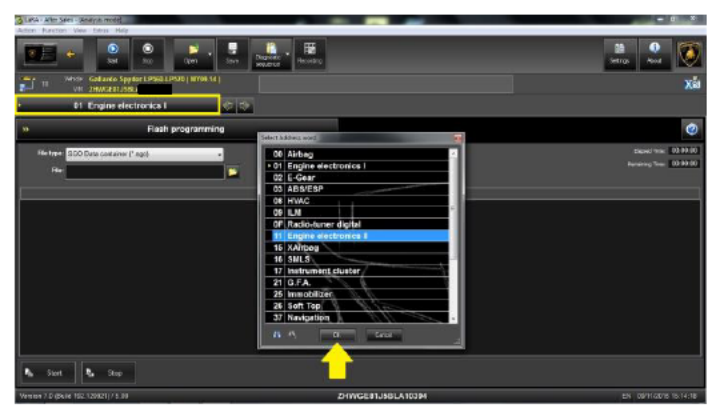

41. Select "002 – Fault memory contents" from the function list as shown in the picture.

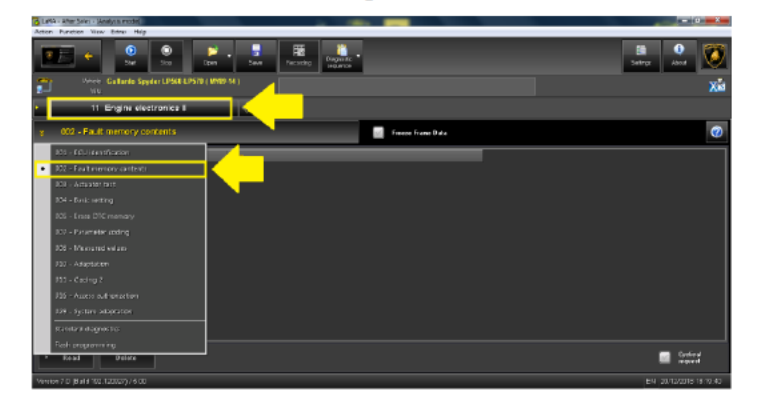

42. Click on the "Start" and verify that it is memorised the fault code "P010C" in the "static" state, as shown in the figure.

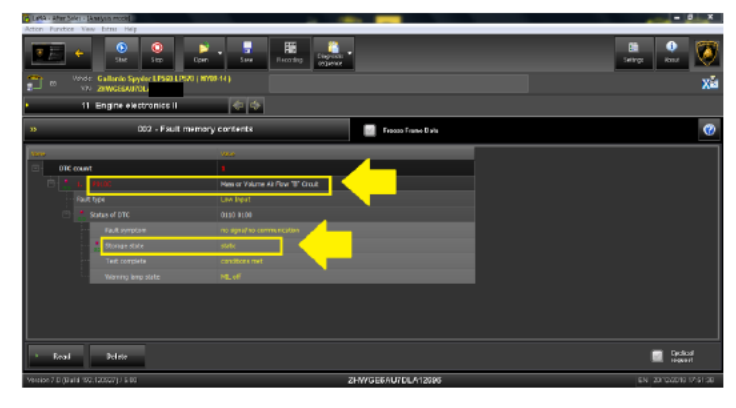

43. Bring the key in the off position.

| Rev.01 | The information and procedures published below are strictly confidential and intended exclusively for authorized operators and individu-<br>als. All copyrights are the property of Automobili Lamborghini S.p.A based on copyright law. The company reserves the right to make<br>updates and modifications. The reprinting, reproduction, forwarding to unauthorized people and/or to third parties and partial or entire<br>translation thereof are prohibited without written authorization from Automobili Lamborghini S.p.A. | 10/18 |
|--------|----------------------------------------------------------------------------------------------------|-------|
|        | doc nr: L/V6_M06 Rev [04]                                                                                                    | 1     |

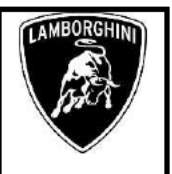

44. Reconnect the Air flow meter.

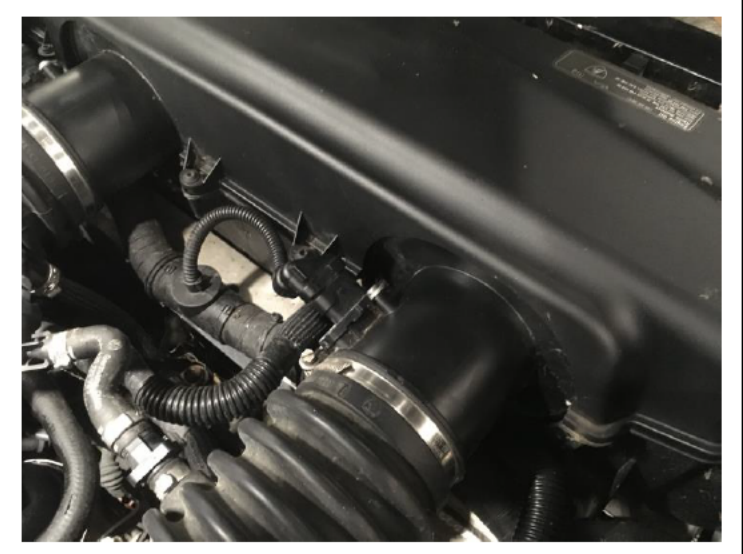

- 45. Bring the key in the ON position.
- 46. Click on the "Start" and verify that the fault code "P010C" has the "sporadic" state, as shown in the figure.

| 🔂 Lafka - After Sales - (Analysis model        |                                  |                        |
|------------------------------------------------|----------------------------------|------------------------|
| Acton Function View Extra Help                 |                                  |                        |
| 1 1 1 1 1 1 1 1 1 1 1 1 1 1 1 1 1 1 1          | - East Rest                      | Satings                |
| T S Velot: Gallanio Spyler i Dice i DSO (1970) |                                  | Xa                     |
| 11 Engine electronics I                        | (*) (*)                          |                        |
| 35 002 - Fault memory                          | r contrent e                     | 0                      |
| 1200                                           | 740                              |                        |
| Off count                                      |                                  |                        |
| E L HOR                                        | Here or Valume Air Taw 'B' Grout |                        |
| - Failt type                                   | Law leget                        |                        |
| Status of DTC                                  | 8019 KLOG                        |                        |
| Fault symptom                                  | to systems communication         |                        |
| Tet orpiete                                    | contrant                         |                        |
| 📲 Rorage Kate                                  | pende 🖌 🖌 👘                      |                        |
| Waring larp stats                              | HLdi                             |                        |
|                                                |                                  |                        |
|                                                |                                  |                        |
|                                                |                                  |                        |
| * Read Delete                                  |                                  | Cyclical request       |
| Manage 7 D Blad (907-120007) / 5 DD            | 2HAGESAU7DLA12896                | EN 2012/00/01/17/54:45 |

47. Click on the "Delete", as shown in the figure.

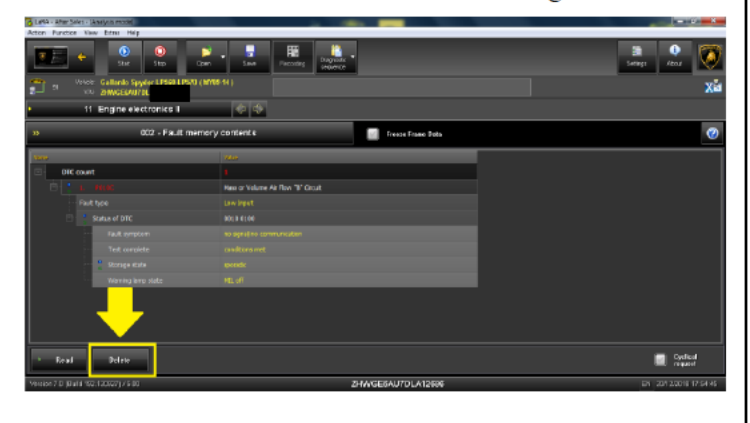

48. Verify that the fault code "P010C" does not appear in the list, as shown in the figure.

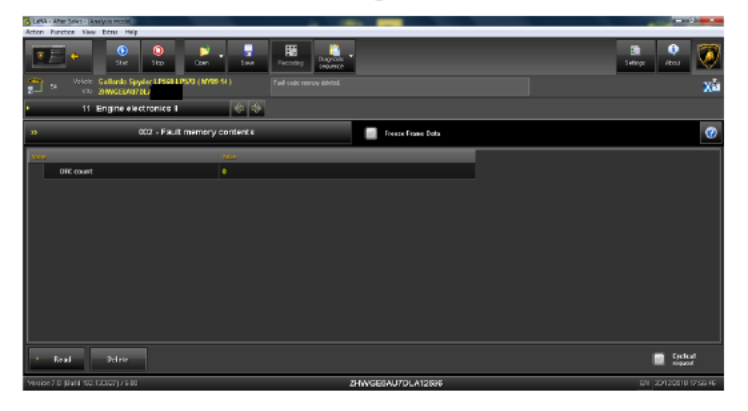

49. Check that no error code is saved in the "01 Engine electronics I" control unit, as shown in the figure.

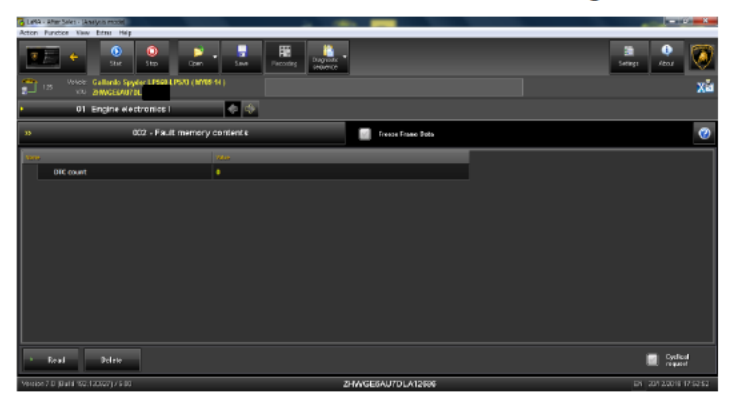

#### Prova su strada

- 50. Test the car for 20 minutes respecting the following conditions:
  - extra-urban roads (if possible);
  - high load acceleration phases;
  - Release phases;
  - Engine speed 2000......3000 rpm.

If the engine management warning light (EPC) does not light up, no further operation is required, the product must be considered complete.

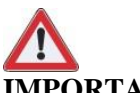

#### **IMPORTANT!**

If the engine management warning light comes on and the warning "**P310A**-low fuel pressure setting has been stored, the fuel pressure fluctuates in the data memory" The high pressure pumps must be replaced; proceed to the next step

#### Road test

- 51. Road test the vehicle for approx.20 minutes under the following conditions:
  - further work is necessary;
  - out of town (if possible);
  - acceleration phases with high engine load;
  - overrun phases;
  - engine speed 2000...3000 rpm;

If the engine management warning amp (EPC) does not light up, no further work is necessary..

## IMPORTANT!

If the engine management warning lamp (EPC) lights up and the entry "P310A - Fuel low pressure regulation, fuel pressure fluctuating" appears in the event memory, the high-pressure pumps must be replaced so go on with the procedure .

#### Replacement of High pressure fuel pump.

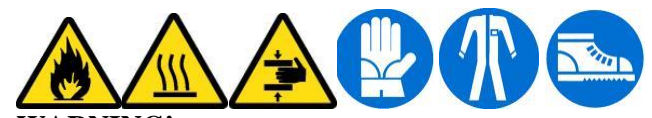

#### WARNING!

Operations to be performed with the following condtions:

- cold engine;
- absence of open flame or electronic devices.

It <u>is recommended</u> to keep a fire extinguisher close at hand.

#### Preliminary dismantling.

52. Open the trunk and remove the Battery inspection lid.

Disconnect the battery terminal clamp from the negative post.

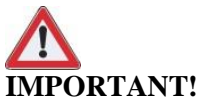

#### Secure the clamp once it has been in order to prevent it from accidentally touching the battery post.

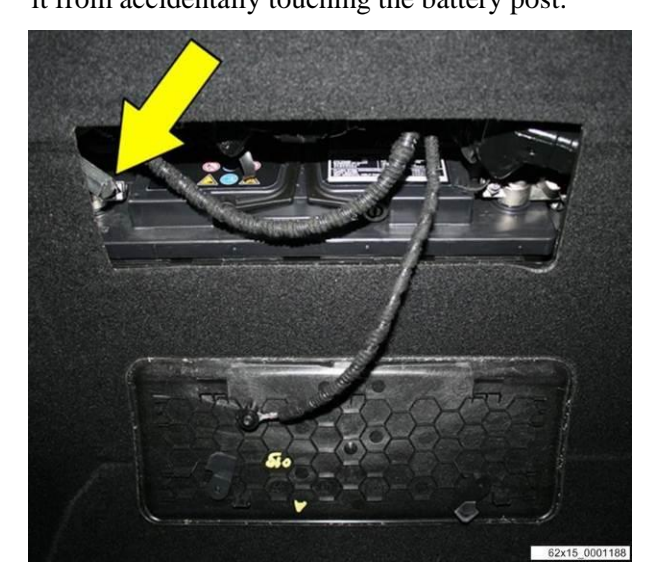

53. Take apart the intake manifold following the instructions detailed in the workshop manual posted on the Dealer Portal.

Manual index : Air intake Manifold – 03 Disassembly Main group: 01 Engine Subgroup: 29 Air intake manifold.

The items listed in the following template must be replaced before reassembling:

| Ref. | Description |
|------|-------------|
| BA   | Seal ring   |
| BB   | Seal ring   |

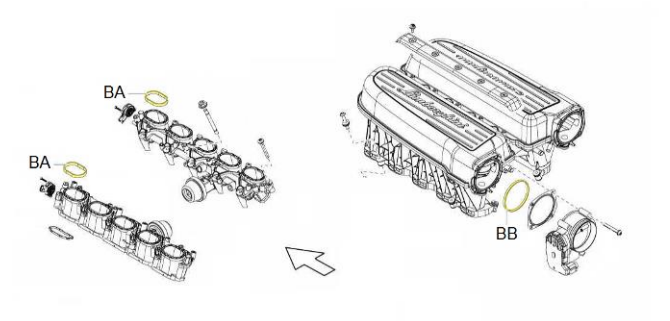

54. Dismantle the fuel filter and low pressure lines following scrupulously the instructions detailed in the Workshop Manual available on the Portal.

Manual Index :

Fuel pump and lines - 03 Disassembly Main group: 01 Engine Subgroup: 27 Fuel pump and lines

The items listed in the following template must be replaced before reassembling:

| COUDE? |
|--------|
| COULE  |

| Ref. | Description   |
|------|---------------|
| AA   | Pipe _ Before |
| AB   | Fuel Filter   |
| AC   | Pipe          |
| AD   | Pipe          |

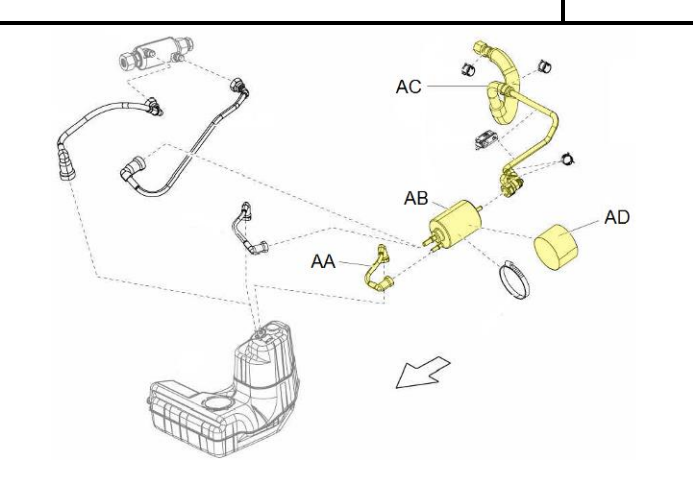

55. Disassemble the feeding pipes and the high pressure pumps following scrupulously the instructions reported in the Workshop Manual.

Manual index: Injection system – 03 Disassembly. Main Group: 01 Engine. Subgroup: 28 Injection system.

The items in the following template must be replaced before reassembling:

| Ref. | Des.               |
|------|--------------------|
| CA   | High pressure pump |
| CB   | M8X30 Screw        |
| CC   | Union pipe         |
| CD   | Pipe               |
| CE   | Pipe               |
| CF   | Clamp              |
| CG   | Pipe               |
| СН   | pipe               |
| CI   | Union              |
| CL   | pressure sensor    |
| СМ   | Pipe               |
| CN   | Union              |

L614-R.01.18 To: Subject: Date: Pages

#### Official After Sales Network Engine Software Update Coupè 21 December 2018 18

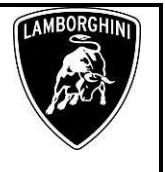

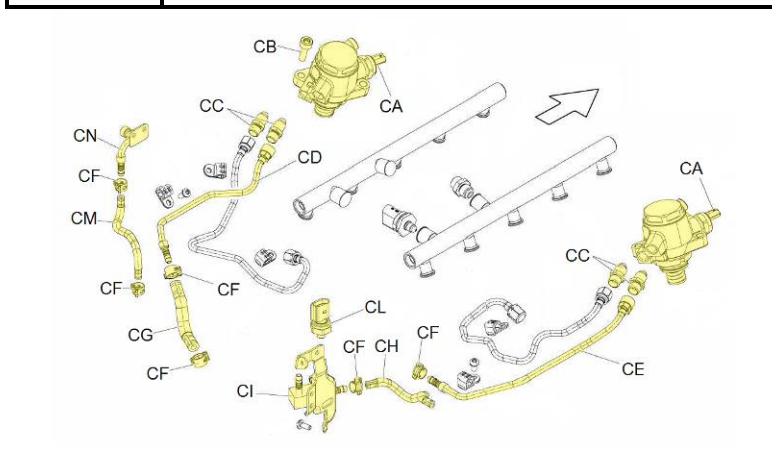

#### Assembly of fuel filter and low pressure lines:

- 56. Install Low pressure lines together with the new fuel filter and the protection tube (B).
- Fasten the clamp (A). to secure the filter

Connect the low press. lines and check the terminals are correctly inserted (C).

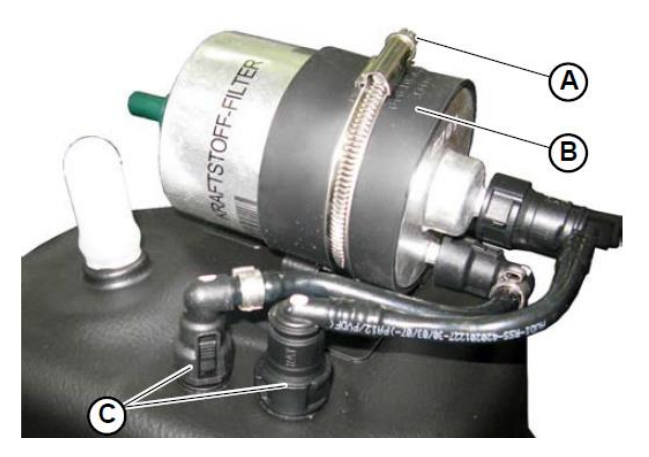

### Assembly of fuel feeding lines and high pressure pumps.

57. Connect the new high pressure pump (A) to the supplied union (B,C).

Screw the new union to the pumps without tightening.

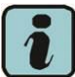

Rev.01

**Remark:** Always Replace the union after every disassembly. Use <u>always new components</u>. The Reemployment of used parts may cause damages to the vehicles.

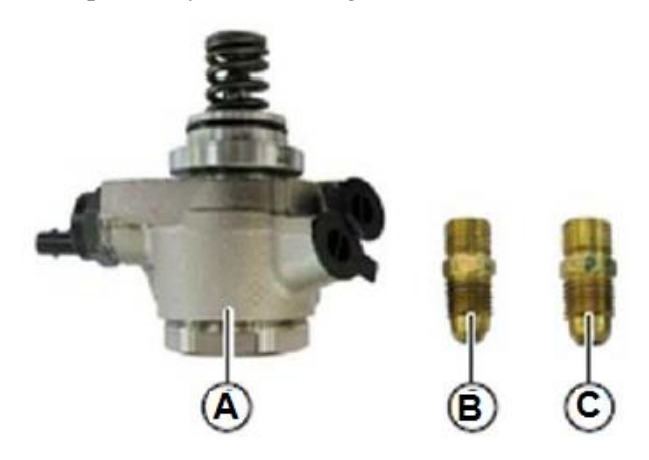

58. Soak with engine oil the seal ring (A) before installing the pump.

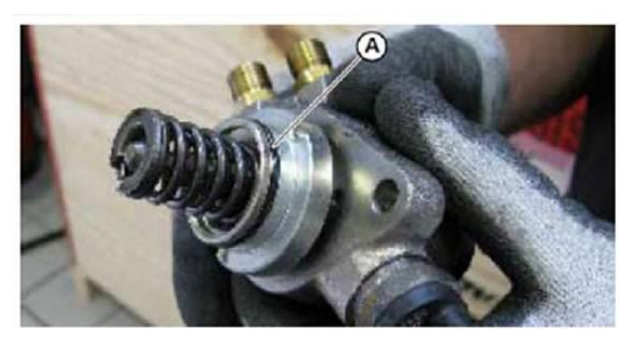

59. Install the pump and fasten them with the supplied screws (B). Alternate to each fasteners 2 turns of screws making the pumps perfectly adhere to their lodge.

Check the pumps are correctly installed on their own lodges, then tighten the fasteners.

Screw tightening. Torque: **22Nm.** 

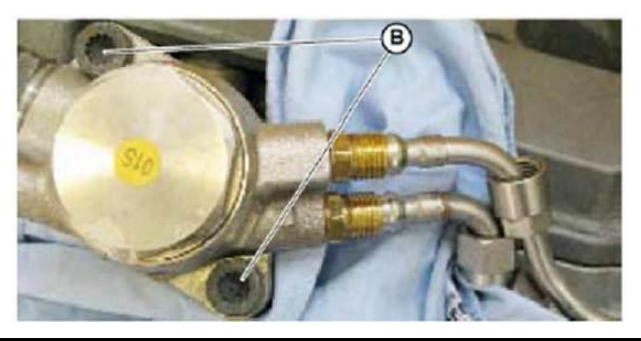

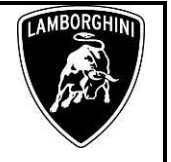

60. Torque the unions (C,D) you have previously installed on the pumps.

Union (C,D) tightening. Torque: **35Nm.** 

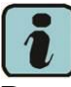

Remark:

Perform the tighening before fitting the steel tubes.

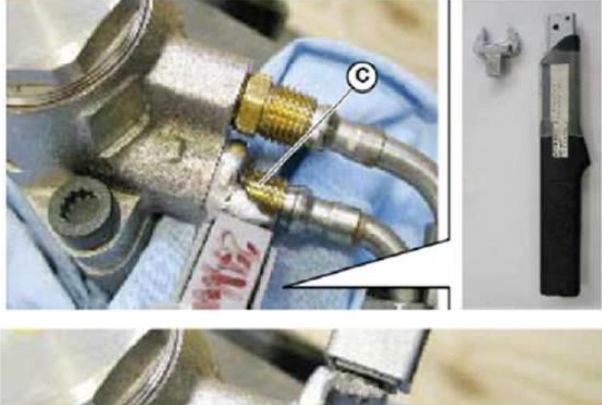

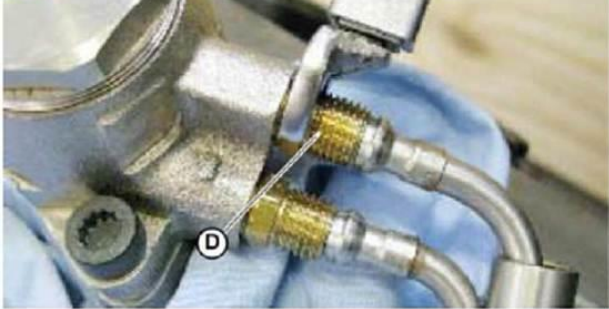

61. Assemble the feed and high pressure lines made of steel. Tighten the nut (G,E) to the pumps (H,F).

Junction tightening (H,F). Torque : **25Nm.** 

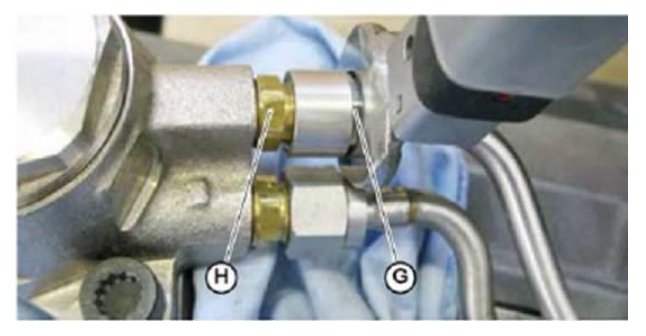

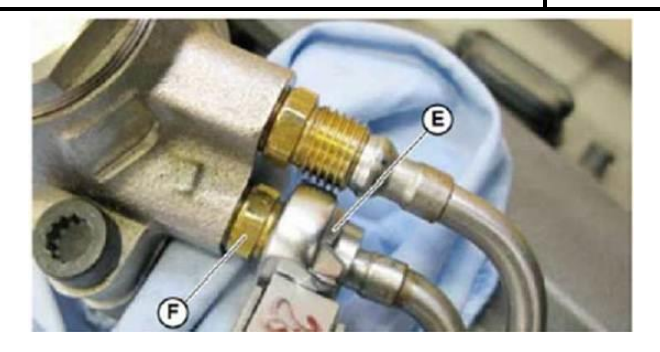

62. Fasten the feed and high pressure lines made of steel to the engine with the fasteners (L,B) removed during the preliminary dismantling operation.

Line tightening (L;B). Torque:  $7Nm + 90^{\circ}$ 

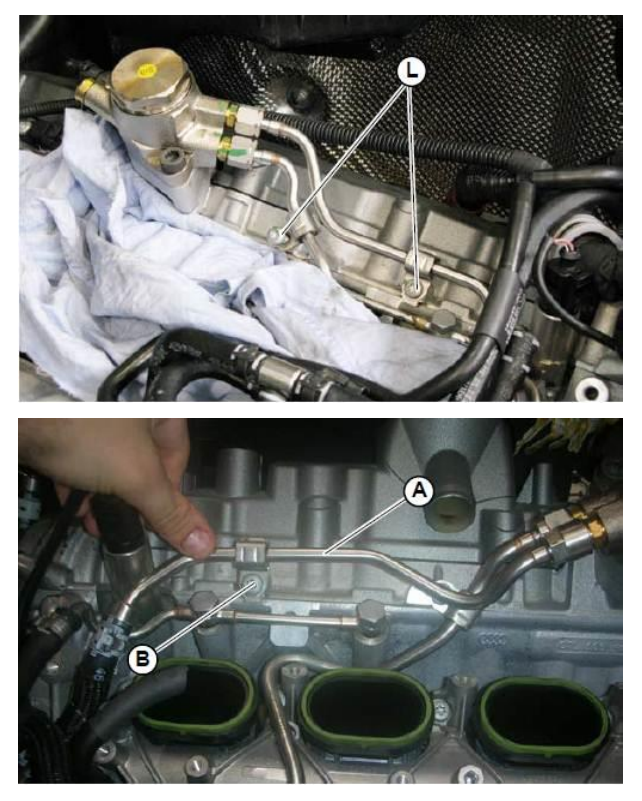

Rev.01

The information and procedures published below are strictly confidential and intended exclusively for authorized operators and individuals. All copyrights are the property of Automobili Lamborghini S.p.A based on copyright law. The company reserves the right to make updates and modifications. The reprinting, reproduction, forwarding to unauthorized people and/or to third parties and partial or entire translation thereof are prohibited without written authorization from Automobili Lamborghini S.p.A.

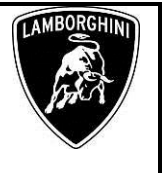

63. Install the mounting (B) of the fuel pressure sensor then fit the new sensor (A). Fasten the fuel lines with the supplied clamps (C).

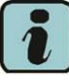

#### **Remark:**

Replace clamps at every disassembly.

Tightening of sensor and mounting fasteners Fuel sensor torque (A):**15Nm;** fastener torque (B): **9Nm.** 

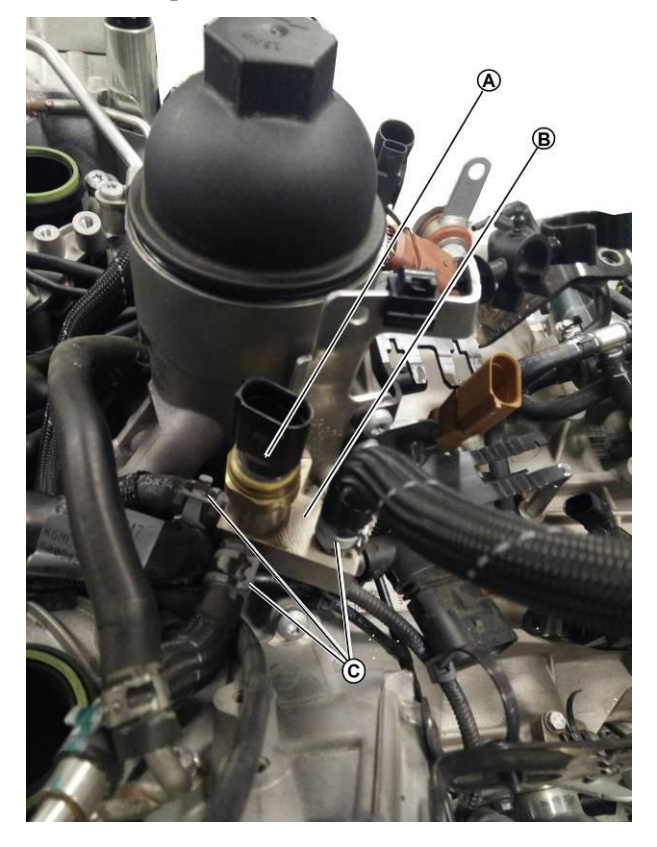

64. Install the feed rubber hoses (A,B,C). fasten the ilnes with the supplied clamps (D).

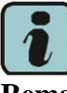

#### Remark:

Replace the calmps at every dismantlemnt .

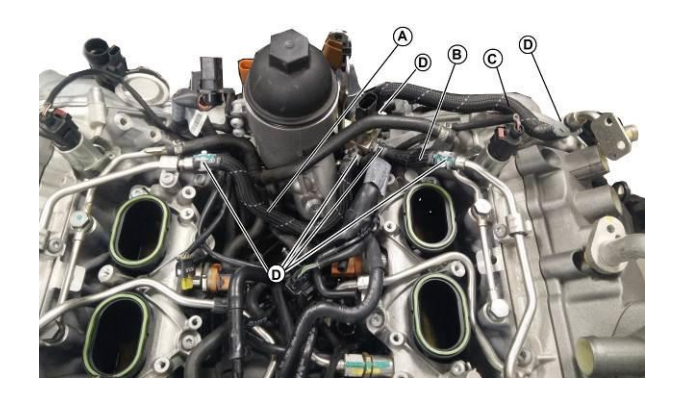

65. Fasten to the engine the feed lines which were previously installed at step 56 by the Union (B).

Union tightening. Torque: **28Nm** 

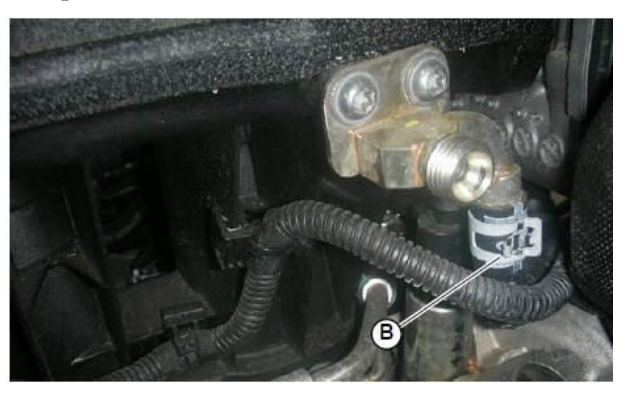

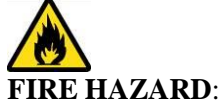

before mounting the remaining components, clean carefully the engine <u>from the fuel traces</u> left from the previous works.

Rev.01

The information and procedures published below are strictly confidential and intended exclusively for authorized operators and individuals. All copyrights are the property of Automobili Lamborghini S.p.A based on copyright law. The company reserves the right to make updates and modifications. The reprinting, reproduction, forwarding to unauthorized people and/or to third parties and partial or entire translation thereof are prohibited without written authorization from Automobili Lamborghini S.p.A.

#### Final operations:

66. Restore the vehicle following the workshop instructions for the intake manifold consultable on the Dealer Portal.

#### Manual Index .

Air intake Manifold – 05 Assembly Main group: 01 Engine Subgroup: 29 Air intake manifold

The items here below must be replaced before the reassembly get started:

| Ref | Desc.     |
|-----|-----------|
| BA  | Seal ring |
| BB  | Seal Ring |

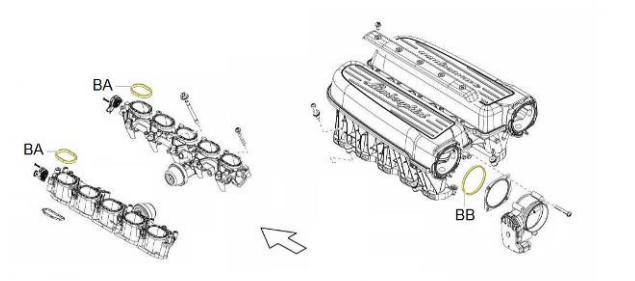

67. Access to the trunk and connect again the battery clamp to the negative post:

Clamp nut Tightening. Torque: 5Nm.

Rev.01

Refit the battery inspection lid.

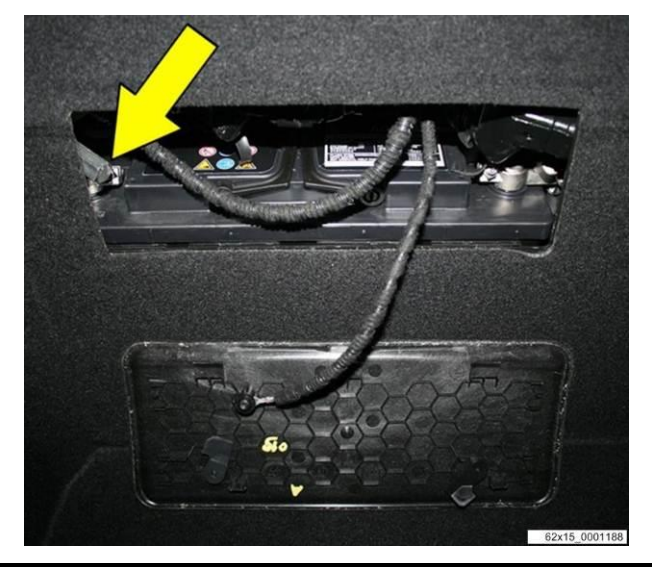

#### **Troubleshooting:**

68. If no file is present in the default folder identified by the vehicle VIN:

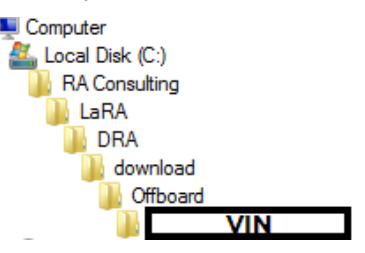

it is necessary to select a different path (C:\RA Consulting\LaRA\PRG)

# Computer Local Disk (C:) RA Consulting LaRA PRG

69. In the following dialogue box select the row which corresponds with the vehicle model year (e.g. if the vehicle is a model year 11, select L140 MY11-MY12 ENGINE SGO) and click "Open".

| 👸 Select filename      |                       |                   |             | ×      |
|------------------------|-----------------------|-------------------|-------------|--------|
| Look in: 🕕 PRG         | -                     | · 🕝 🌶 📂 🛄 -       |             |        |
| Name                   | *                     | Date modified     | Туре        | Size   |
| 📗 E-GEAR               |                       | 10/9/2013 5:10 PM | File folder |        |
| 📗 L140 MY09 EN         | IGINE SGO             | 10/9/2013 5:10 PM | File folder |        |
| 퉬 L140 MY10 EN         | IGINE SGO             | 10/9/2013 5:10 PM | File folder |        |
| 🌗 L140 MY11 - I        | MY12 ENGINE SGO       | 10/9/2013 5:10 PM | File folder |        |
| 🌗 L140 MY13 EN         | IGINE SGO             | 10/9/2013 5:10 PM | File folder |        |
| 📙 L140 MY14 ENGINE SGO |                       | 10/9/2013 5:10 PM | File folder |        |
| LDAS_Recove            | LDAS_Recovery         |                   | File folder |        |
|                        |                       |                   |             |        |
| •                      |                       | m                 |             | •      |
| File name:             |                       |                   |             | Open   |
| Files of type: SGO D   | ata container (*.sgo) |                   | •           | Cancel |

70. In the next dialogue box select the row which corresponds with the vehicle model type (e.g. if the vehicle is a Superleggera, select "4WD Superleggera") and click "Open".

 4WD=
 Gallardo
 Coupè or
 Spyder
 four
 Wheel
 Drive

 4WD SL=
 Gallardo
 Super
 Leggera / Gallardo
 Performante

 2WD=
 Gallardo
 Coupè or
 Spyder two
 Wheel
 Drive

L614- Subject: R.01.18 Date: Pages

#### Official After Sales Network Engine Software Update Coupè 21 December 2018 18

| 😽 Select filename                         |                                                             |                                           | <b>X</b> |  |
|-------------------------------------------|-------------------------------------------------------------|-------------------------------------------|----------|--|
| Look in: 📔 L140 MY11 - MY12 ENGINE SGO    | - 🗿 🌶 📂 💷-                                                  |                                           |          |  |
| Name                                      | Date modified                                               | Туре                                      | Size     |  |
| 🔐 2WD<br>🥦 4WD<br>🎧 4WD Superleggera      | 10/9/2013 5:10 PM<br>10/9/2013 5:10 PM<br>10/9/2013 5:10 PM | File folder<br>File folder<br>File folder |          |  |
| •                                         | III                                                         |                                           | •        |  |
| File name:                                |                                                             |                                           |          |  |
| Files of type: SGO Data container (*.sgo) |                                                             | -                                         | Cancel   |  |

71. Then select the correct market (e.g. for a European market vehicle select "EU\_&\_USA" ) and click "Open" again.

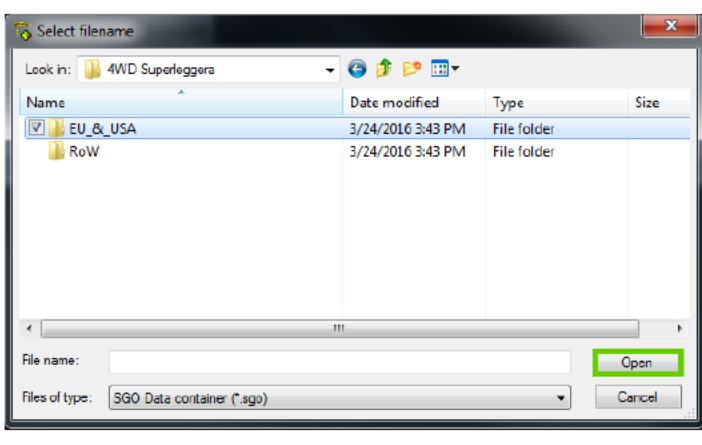

IMPORTANT.

For China market vehicles select "EU\_&\_USA".

72. Select the correct SGO file with the following table:

|        | 4WD           | 4WD SL        | 2WD           |
|--------|---------------|---------------|---------------|
| EU USA | 400907552R;   | 400907552T;   | 400907552S;   |
| CH     | version: 0040 | version: 0040 | version :0040 |
| ROW    | 400907552C    | 400907552G    | 400907552E    |
|        | version: 0040 | version: 0040 | version: 0040 |

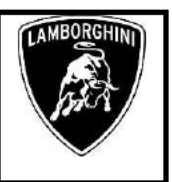

EU= Europe US=United States of America CH=China ROW= Rest Of the World 4WD= Gallardo Coupè or Spyder four Wheel Drive 4WD SL= Gallardo Super Leggera / Gallardo Perfomante 2WD= Gallardo Coupè or Spyder two Wheel Drive.

(e.g. the correct software for a MY11 "Superleggera", for European market is 400907552T, version: 0040)

Click "Open".

| 👸 Select filename                         |                    |          | ×      |
|-------------------------------------------|--------------------|----------|--------|
| Look in: 🎍 EU_&_USA                       | - 🗿 🤌 📴 -          |          |        |
| Name                                      | Date modified      | Туре     | Size   |
| 400907552Q_0010.sgo                       | 1/12/2012 5:21 PM  | SGO File | 1,981  |
| ☑ _ 400907552T_0040.sgo                   | 5/12/2015 12:57 PM | SGO File | 1,986  |
|                                           |                    |          |        |
| •                                         | 111                |          | ,      |
| Fie name: 400907552T_0040                 |                    |          | Open   |
| Files of type: SGO Data container (".sgo) |                    | •        | Cancel |

73. At this point the SGO file is correctly selected and it is possible to proceed with the installation following step Error! Reference source not found. and Error! Reference source not found. of this bulletin.

| GLASA - AR | ter Sales - Weatyus receted                         |                  |                                         |                       |   |                                                     |
|------------|-----------------------------------------------------|------------------|-----------------------------------------|-----------------------|---|-----------------------------------------------------|
|            |                                                     | O Con            | Ser Maria                               | •                     | _ | intras. 🔐 🔯                                         |
| 1 in       | VII 2H                                              | ATKON            |                                         |                       |   | Xit                                                 |
| ê -        | 11 Enp <mark>.</mark> ect                           | ronica II        | 1 ( ) ( ) ( ) ( ) ( ) ( ) ( ) ( ) ( ) ( |                       |   |                                                     |
| 9          |                                                     | Flash programmin | a                                       |                       |   | ٢                                                   |
| ile t      | ne 300 Data costainer (*<br>Re- 40091153.04_0340 sp | naci             | •                                       |                       |   | 20,000 Total 00,001.00<br>Remaining Total 00,001.00 |
|            | 94;<br>bet <b>b.</b> See                            |                  | <b>m</b>                                |                       |   |                                                     |
| Venine 7.0 | UNA 107 12007117 A DI                               |                  |                                         | 71/WCF81.1581.4.10394 |   | PS_ 06/91/2016_05/21-80                             |
|            |                                                     |                  |                                         |                       |   |                                                     |

Rev.01

The information and procedures published below are strictly confidential and intended exclusively for authorized operators and individuals. All copyrights are the property of Automobili Lamborghini S.p.A based on copyright law. The company reserves the right to make updates and modifications. The reprinting, reproduction, forwarding to unauthorized people and/or to third parties and partial or entire translation thereof are prohibited without written authorization from Automobili Lamborghini S.p.A.